## Инструкция по работе с «1С:Управление торговлей»: создание вида номенклатуры и карточки.

1. Чтобы создать вид номенклатуры, необходимо зайти в раздел «Нормативно-справочная информация->Настройки и справочники->Виды номенклатуры» (Рис. 1).

| 1.50                               |                   |                                    |                                                           |                              |                      |                                           |                 |                                          |                                                                                                    |                            |              |                                                                       |                                                                                                    |                |
|------------------------------------|-------------------|------------------------------------|-----------------------------------------------------------|------------------------------|----------------------|-------------------------------------------|-----------------|------------------------------------------|----------------------------------------------------------------------------------------------------|----------------------------|--------------|-----------------------------------------------------------------------|----------------------------------------------------------------------------------------------------|----------------|
|                                    | 🔀 Демонстрационна | ая база "Управление                | е торговлей для Беларуси", р                              | едакция 3.0 / Ба             | ахшиев Павел Иннокен | нтьевич / Управлени                       | е торг          | овлей для Беларус                        | 1, редакция 3.1. Лон                                                                                                    | ализация конфигурации: СОО | 000 "1С-Мин  | инск", 2013 (1С:Предприятие)                                          | 😥 🖻 🔳 🗿 M. M+ M                                                                                                    | • • - ₽ ×      |
| 2                                  | ) 🚱               |                                    |                                                           |                              | Lake                 |                                           |                 | Ē.                                       |                                                                                                    |                            |              |                                                                       |                                                                                                    |                |
| Рабочий Марк                       | жетинг Продаж     | и Запасыи                          | Склад 9                                                   | Ринансы Ре                   | егламентированный    | Нормативно-справ                          | очная           | Органайзер                               | Администрирова                                                                                                    | ие                         |              |                                                                       |                                                                                                    |                |
| CION                               |                   | Cosnat                             | Onieni                                                    |                              | Ceoplus              | информация                                | -               | 😐 Вид номенкл                            | атуры (создание) *                                                                                                    | (1С:Предприятие)           |              |                                                                       | 31 M M+ M- 🗆 🗙                                                                                                    |                |
| Настройки и справочник             | ки                | Партнер                            | Дополнительные отчеты                                     | Дополните                    | ельные обработки     |                                           |                 | Вид номе                                 | нклатуры (с                                                                                                    | оздание) *                 |              |                                                                       |                                                                                                    |                |
| Партнеры                           |                   | Номенклатура                       |                                                           | Генерация                    | я топологии склада   |                                           |                 |                                          |                                                                                                    |                            |              |                                                                       | De la companya de la companya de la comp |                |
| Партнеры                           |                   |                                    |                                                           | Классифин                    | катор банков         |                                           |                 | записать и з                             | акрыть 📄 🗎                                                                                                    | ∎о • Переити •             |              |                                                                       | все деиствия •                                                                                                    |                |
| Номенклатура                       |                   | Настройни                          |                                                           |                              |                      |                                           |                 | Основное                                 |                                                                                                    | Основное                   |              |                                                                       |                                                                                                    |                |
| Номенклатура                       |                   | пастроики                          | ти справочники                                            |                              |                      |                                           |                 | Дополнитель                              | ные реквизиты                                                                                                    | Основные настройки влияю   | яют на поряд | адок учета номенклатуры.                                              |                                                                                                    |                |
| Продаридано                        |                   | Партиоры и                         |                                                           |                              |                      |                                           |                 | Шаблоны наи                              | Заблоны наименований сольшинство из этих настроек не рекомендуется менять после ввода позиций номенклатуры по этому виду номенклатуры. |                            |              |                                                                       |                                                                                                    | -              |
| Организации                        |                   | Бизнес-регионы                     | контактные лица                                           |                              | Роли контакти        | ых лин                                    |                 | Панель быст                              | ого отбора                                                                                                    | і руппа видов номенклатурь | уры:         | 4                                                                     |                                                                                                    |                |
| Банковские счета с                 | организаций       | Список бизнес-р                    | егионов, в которых ведется і                              | или может вести              | ись Виды ролей ко    | нтактных лиц, опись                       | вающ            | Настроики со                             | здания                                                                                                    | Наименование:              | Товар        | -                                                                     |                                                                                                    |                |
| Структура предприятия              | 19                | деятельность пр                    | едприятия.                                                |                              | контактного л        | ица на предприятии<br>волитель отлела, ми | партне<br>енелж | Пополнитель                              |                                                                                                    | Описание:                  |              |                                                                       |                                                                                                    |                |
| Ответственные лица о<br>Кассы      | организаций       |                                    |                                                           |                              | porrop, pyrc         |                                           |                 | - ADITIONINA LEVIE                       | ыно оведения                                                                                                    |                            |              |                                                                       |                                                                                                    |                |
| Кассы ККМ                          |                   | Виды связей пар                    | тнеров                                                    |                              |                      |                                           |                 |                                          |                                                                                                    | Правила веления учета      |              |                                                                       |                                                                                                    |                |
| Склады (складские тер              | ерритории)        | Классификатор в<br>настроены межд  | зидов деловых связей, кото<br>у партнерами торгового пре, | рые могут быть<br>дприятия.  |                      |                                           |                 |                                          |                                                                                                    | Тип номенклатуры: Товар    | ap           |                                                                       |                                                                                                    |                |
| Складские ячейки                   |                   | Варианты класси                    | ификации задолженности                                    |                              |                      |                                           |                 |                                          |                                                                                                    | Использовать ха Товар      | ap           |                                                                       |                                                                                                    |                |
| Графики работы                     |                   | Добавление, ред                    | актирование, удаление инте                                | рвалов                       |                      |                                           |                 |                                          |                                                                                                    | Рекомендуется испо         | іуга         | истики общие для вида номенкратиры. Тогда, например, можно задать еди | нию линейку размеров                                                                                                    |                |
|                                    |                   | классификации з                    | задолженности.                                            |                              |                      |                                           |                 |                                          |                                                                                                    | для всей номенклат Работа  | ота          |                                                                       |                                                                                                    |                |
| Физические лица<br>Физические пица |                   | Номенклату                         | ypa                                                       |                              |                      |                                           |                 |                                          |                                                                                                    |                            |              | -                                                                     |                                                                                                    |                |
|                                    |                   | Виды номенклат                     | уры                                                       |                              |                      |                                           |                 |                                          |                                                                                                    |                            |              |                                                                       |                                                                                                    |                |
| Базовые классифика                 | аторы             | Классификация                      | номенклатуры по ассортиме                                 | нтным группам.               |                      |                                           |                 |                                          |                                                                                                    |                            |              |                                                                       |                                                                                                    |                |
| Банки                              | -                 | номенклатура, о<br>параметры учета | тносящаяся к одному виду и<br>и набор свойств, которыми   | меет общие<br>она описываетс | ся.                  |                                           |                 |                                          |                                                                                                    |                            |              |                                                                       |                                                                                                    |                |
| Адресный классифик                 | 🔞 😠 👷 Виды        | номенклатуры - Дег                 | монстрационная (1С:Предг                                  | триятие) 🚖                   | 🗟 🔲 🛅 M M+           | M ×                                       |                 |                                          |                                                                                                    |                            |              |                                                                       |                                                                                                    | e .            |
| Валюты                             | Виды номен        | клатуры                            |                                                           |                              |                      |                                           | ици             |                                          |                                                                                                    |                            |              |                                                                       |                                                                                                    |                |
|                                    | 🔀 Создать 🛛 🕞     | 🗟 🖋 🙁 🔍 На                         | йти 🔌 📒 📑 -                                               |                              | Вс                   | е действия 👻 ②                            |                 |                                          |                                                                                                    |                            |              |                                                                       |                                                                                                    |                |
|                                    | Наименование      |                                    | . Описание                                                |                              |                      | A                                         | уры<br>на с     |                                          |                                                                                                    |                            |              |                                                                       |                                                                                                    |                |
|                                    | Канцтоварь        |                                    |                                                           |                              |                      | <u> </u>                                  |                 |                                          |                                                                                                    |                            |              |                                                                       |                                                                                                    |                |
|                                    | - Мебель          |                                    |                                                           |                              |                      |                                           |                 |                                          |                                                                                                    |                            |              |                                                                       |                                                                                                    |                |
|                                    | — Обувь           |                                    |                                                           |                              |                      |                                           |                 |                                          |                                                                                                    |                            |              |                                                                       |                                                                                                    |                |
|                                    | — Обувь(Минс      | ж)                                 |                                                           |                              |                      |                                           |                 |                                          |                                                                                                    |                            |              |                                                                       |                                                                                                    |                |
|                                    | — Продукты        |                                    |                                                           |                              |                      |                                           |                 |                                          |                                                                                                    |                            |              |                                                                       |                                                                                                    |                |
|                                    | - Телевизорь      | a .                                |                                                           |                              |                      |                                           |                 |                                          |                                                                                                    |                            |              |                                                                       |                                                                                                    |                |
|                                    | — Товар           |                                    |                                                           |                              |                      |                                           |                 |                                          |                                                                                                    |                            |              |                                                                       |                                                                                                    |                |
|                                    | — Услуга          |                                    |                                                           |                              |                      |                                           |                 |                                          |                                                                                                    |                            |              |                                                                       |                                                                                                    |                |
|                                    | — Холодильни      | ки                                 |                                                           |                              |                      |                                           | оры             | м можно ограничив<br>ение) физических ли | ать<br>Щ.                                                                                                    |                            |              |                                                                       |                                                                                                    |                |
|                                    | - Электротов      | ары                                |                                                           |                              |                      |                                           |                 |                                          |                                                                                                    |                            |              |                                                                       |                                                                                                    | _              |
|                                    |                   |                                    |                                                           |                              |                      |                                           |                 |                                          |                                                                                                    |                            |              |                                                                       |                                                                                                    |                |
|                                    |                   |                                    |                                                           |                              |                      | v                                         |                 |                                          |                                                                                                    |                            |              |                                                                       |                                                                                                    |                |
|                                    |                   |                                    |                                                           |                              |                      |                                           |                 |                                          |                                                                                                    |                            |              |                                                                       |                                                                                                    | v              |
| История                            |                   |                                    |                                                           |                              |                      |                                           |                 |                                          |                                                                                                    |                            |              |                                                                       | і Обнови                                                                                                    | ть курсы валют |
|                                    |                   |                                    |                                                           |                              |                      |                                           |                 |                                          |                                                                                                    |                            |              |                                                                       |                                                                                                    |                |

Рис. 1.

>  $^{\circ}$ 

одо "юкола-инфо" ул. Комсомольская, 12А-201, 220013, Минск тел./факс: (017) 210 59 03 е-таі!: info@jukola.info www.jukola.info

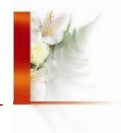

2. Чтобы создать новую карточку номенклатуры нужно зайти в раздел «Нормативно-справочная информация->Номенклатура» (Рис. 2). Сначала нужно создать группу номенклатуры, в которой будут находиться карточка, для этого нужно нажать кнопку «Создать группу» (Рис. 2) и ввести наименование. Если нужна иерархия по группам, то необходимо предварительно выделить группу, в которой нужно создать новую группу.

| 🤨 😌 🔍 🕞 👻 🏠 Демонстрационн                                                                                                    | я база "Управление торговлей для Беларуси", редакция 3.0 / Бахшиев Павел Иннокентьевич / Управление торговлей для Беларуси, редакция 3.1. Покализация конфигурации: СООО "1С-Минск", 2013 (1С-Предприятие)                                                                                                    | 😪 🖻 🔳 📓 M. Me M- 🕕 🗸 🗕 🗗 🗙               |
|----------------------------------------------------------------------------------------------------|----------------------------------------------------------------------------------------------------|------------------------------------------|
| Рабочий<br>Рабочий<br>стол<br>Настройки и справочники<br>Партнеры<br>Партнеры                                                                                                    | и Запасы и Склад Финансы Регламентированный учет<br>Создать<br>Партнер<br>Номежлатура<br>Исполнительные объботоки<br>Генрация топологии склада<br>Классификатор банков                                                                                                    |                                          |
| Номенкскатура<br>Номенкскатура<br>Предприятие<br>Организация<br>Струстура предприятия<br>Ответственные лица организация<br>Кассы<br>Кассы<br>Кассы ККМ<br>Оклады (складские территория)<br>Складские жейки<br>Проекты<br>Проекты<br>Пранические лица<br>Физические лица<br>Физические лица<br>Сазовые классификаторы<br>Ваноты<br>Ваноты<br>Заросый классификатор<br>Валоты | Hotsenskaarppa         Image: Coase in the Materia is beened.         Image: Coase in the Materia is beened. |                                          |
| История                                                                                                    | Cerment:                                                                                                    | <ul> <li>Обновить курсы валют</li> </ul> |

Рис. 2.

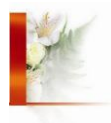

Далее нажимаем «Создать», появляется окно создания номенклатуры, выбираем созданный ранее вид номенклатуры (Рис. 2) и, если нужно, штрихкод. Нажимаем кнопку «Далее» (Рис. 3).

| 🔨 😠 🚖 🛛 Создание номенк      | латуры - Демонстрационная база "Управление торговл. | . (1С:Предприятие) | 🚖 🗟 🔳 | 🗃 M M+ M- 🚽 🗕 🗆 🗙  |
|------------------------------|-----------------------------------------------------|--------------------|-------|--------------------|
| Создание номенкла            | атуры                                               |                    |       |                    |
| Введите значения для пров    | зерки уникальности.                                 |                    |       |                    |
| Вид номенклатуры:            | Товар                                               |                    |       |                    |
| Тип номенклатуры:            | Товар                                               |                    |       |                    |
| Использование характеристик: | Не используются                                     |                    |       |                    |
| Штрихкод:                    |                                                     |                    |       |                    |
|                              |                                                     |                    |       |                    |
|                              |                                                     |                    |       |                    |
|                              |                                                     |                    |       |                    |
|                              |                                                     |                    |       |                    |
|                              |                                                     |                    |       |                    |
|                              |                                                     |                    |       |                    |
|                              |                                                     |                    |       |                    |
|                              |                                                     |                    |       |                    |
|                              |                                                     |                    |       |                    |
|                              |                                                     |                    |       |                    |
|                              |                                                     |                    |       |                    |
|                              |                                                     |                    |       |                    |
|                              |                                                     |                    |       |                    |
|                              |                                                     |                    |       |                    |
|                              |                                                     |                    |       |                    |
|                              |                                                     |                    |       |                    |
|                              |                                                     |                    |       |                    |
|                              |                                                     |                    |       |                    |
|                              |                                                     |                    |       |                    |
|                              |                                                     |                    |       |                    |
|                              |                                                     |                    |       |                    |
|                              |                                                     |                    |       |                    |
|                              |                                                     |                    |       |                    |
|                              |                                                     |                    |       |                    |
|                              |                                                     |                    |       |                    |
|                              |                                                     |                    |       | данее >> закрыть 🧭 |

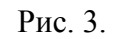

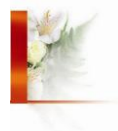

В следующем окне вводим нужные данные о номенклатуре: наименование, наименование для печати, единица хранения и т.д. (Рис. 3). Нажимаем кнопку «Записать» (Рис. 4).

| <form></form>                                                                                                    | 📧 😓 🙀 🛛 Создание номенклатуры - Демонстрационная база "Управление торговл (1С:Предприятие) 🛭 🏠 📓 🔳 | M M+ M- → - □ ×    |
|----------------------------------------------------------------------------------------------------|----------------------------------------------------------------------------------------------------|--------------------|
|                                                                                                    | Создание номенклатуры                                                                              |                    |
| Performe Hasseenbraseve:       Menthesister         Hasseenbraseve:       Menthesister         La Homeenbraseve:       Menthesister         La Homeenbraseve:       Menthesister         La Homeenbraseve:       Menthesister         La Homeenbraseve:       Menthesister         La Homeenbraseve:       Menthesister         La Homeenbraseve:       Menthesister         La Homeenbraseve:       Menthesister         Crasse HDC:       2024         Crasse HDC:       2024         Crasse HDC:       2024         Maccomplexeasure       Menthesister         Fjinna Homeenbrastype:       Menthesister         Maccomplexeasure       Menthesister         Menthesister       Menthesister         Menthesister       Menthesister         Menthesister       Menthesister         Menthesister       Menthesister         Menthesister       Menthesister         Menthesister       Menthesister         Menthesister       Menthesister         Menthesister       Menthesister         Menthesister       Menthesister         Menthesister       Menthesister         Menthesister       Menthesister         Menthesister | Введите значения реквизитов номенклатуры (показать все)                                            |                    |
| Наименскование для печали:       •         Вид номенсковатура:       •         •       Использовать упаковом:         •       •         •       •         •       •         •       •         •       •         •       •         •       •         •       •         •       •         •       •         •       •         •       •         •       •         •       •         •       •         •       •         •       •         •       •         •       •         •       •         •       •         •       •         •       •         •       •         •       •         •       •         •       •         •       •         •       •         •       •         •       •         •       •         •       •         •       •                                                                                                    | Рабочее наименование: Компьютер                                                                    | <b>4</b>           |
| But Hummerkinstrype:       Tessep         Image:       Image:         Image:       Image:                                                                                                    | Наименование для печати:                                                                           | 40                 |
| Chron-scears yraxceex;         Egerski a ypareeks;         Crance H_CC:       25 / Becrif yeer no IT.I.         Naccoreaxcauss         [ymma roomeski:namppi:                                                                                                    | Вид номенклатуры: Товар                                                                            |                    |
| Hefop ymacoec:                                                                                                    | Использовать упаковки                                                                              |                    |
| сканада хранения шт          Спаска НДС: 20%       Вести унет по ГГД         Классияния или          Гриппа номенклатуры:          Спаска НДС: 20%          Кассияния или          Кассияния или <t< td=""><td>Набор упаковок:</td><td></td></t<>                                                                                                    | Набор упаковок:                                                                                    |                    |
| Ставка НДС: Вести учет по ГТД<br>Кассиликация<br>Группа номенклатуры:<br>Q                                                                                                    | Единица хранения: шт                                                                               |                    |
| Классификация<br>Группа номенклатуры:Q                                                                                                    | Ставка НДС: 20% 🗍 Вести учет по ГТД                                                                |                    |
| Группа номенклатуры:                                                                                                    | Классификация                                                                                      |                    |
| < Назд Загиса Тр. Загиса Тр. Загиса Тр. 20 (2)                                                                                                    | Группа номенклатуры:                                                                               |                    |
| < Наад Заръ                                                                                                    |                                                                                                    |                    |
| < Наад Залов Заръ                                                                                                    |                                                                                                    |                    |
| < Назд Залисат Зали 2 2                                                                                                    |                                                                                                    |                    |
| << Назд Записать Закры 🔮                                                                                                    |                                                                                                    |                    |
| «Казд Залисать Засрыть 20                                                                                                    |                                                                                                    |                    |
| «Назад Залисать Закрыть 🥝                                                                                                    |                                                                                                    |                    |
| << Назад Загисать Закрыть 🥝                                                                                                    |                                                                                                    |                    |
| «Назад Записать Закрыть 🥝                                                                                                    |                                                                                                    |                    |
| << Назад Загисать Закрыть 🥝                                                                                                    |                                                                                                    |                    |
| << Назад Записать Закрыть 🧿                                                                                                    |                                                                                                    |                    |
| << Назад Закрыть 🧿                                                                                                    |                                                                                                    |                    |
| << Назад Записать Закрыть 🥝                                                                                                    |                                                                                                    |                    |
| << Назад Записать Закрыть 🥝                                                                                                    |                                                                                                    |                    |
| << Назад Записать Закрыть 🥝                                                                                                    |                                                                                                    |                    |
| << Назад Записать Закрыть 🧿                                                                                                    |                                                                                                    |                    |
| << Назад Записать Закрыть 📀                                                                                                    |                                                                                                    |                    |
| << Назад Записать Закрыть 🧿                                                                                                    |                                                                                                    |                    |
|                                                                                                    | << Назад                                                                                           | Записать Закрыть 🕐 |

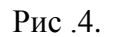

Приятной работы!

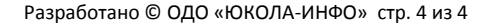

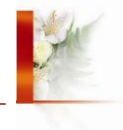